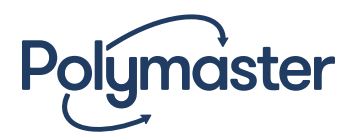

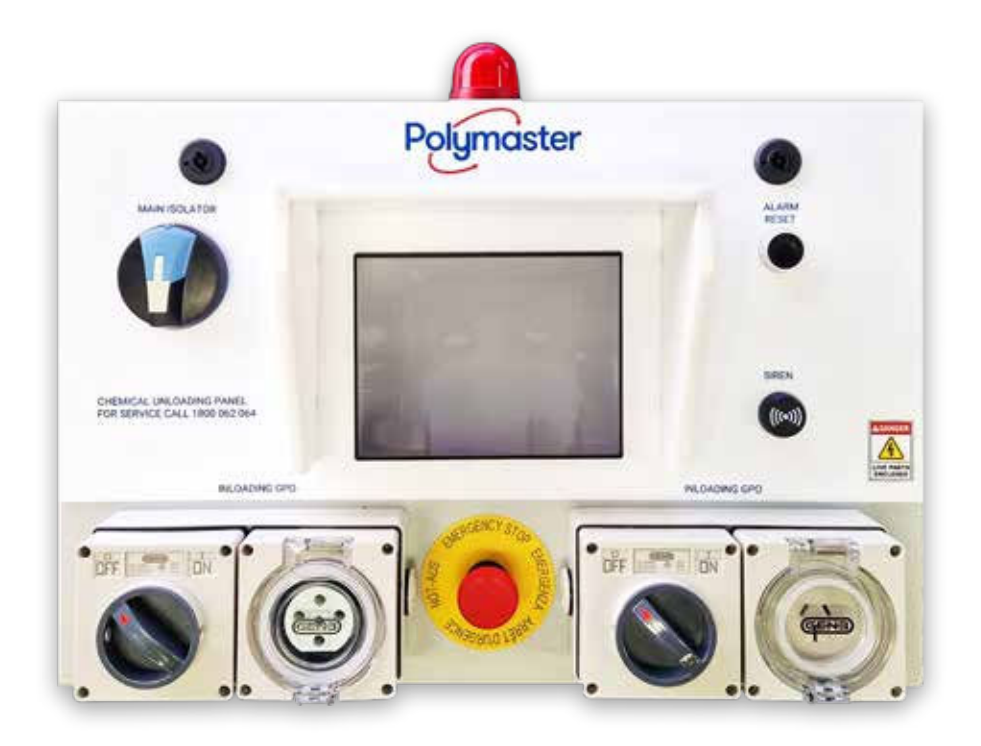

# Multifunctional Controller

Instruction Manual

# Contents

| Controller Front Layout              |
|--------------------------------------|
| Controller Internal Layout           |
| Input / Output Wiring                |
| Radar Connection                     |
| Output Test Button                   |
| Display Screens                      |
| Truck Fill – Home Screen             |
| Transfer Station – Home Screen7      |
| Setup Screen                         |
| Alarm Screens                        |
| Tank Low Screen                      |
| Tank Full Screen10                   |
| Tank Over Full Screen10              |
| Bund Alarm Screen11                  |
| Bund & Tank Over Full Alarm Screen11 |
| External Stop Alarm Screen11         |
| Run Dry Sensor Alarm Screen12        |
| Emergency Stop Screen                |
| Alarm Screens order of priority12    |
| Appendix 1                           |
| Tank Working Capacity13              |
| Working Area13                       |
| Working Height                       |
| Tank Working Capacity14              |
| Appendix 2                           |
| Password                             |

# Controller Front Layout

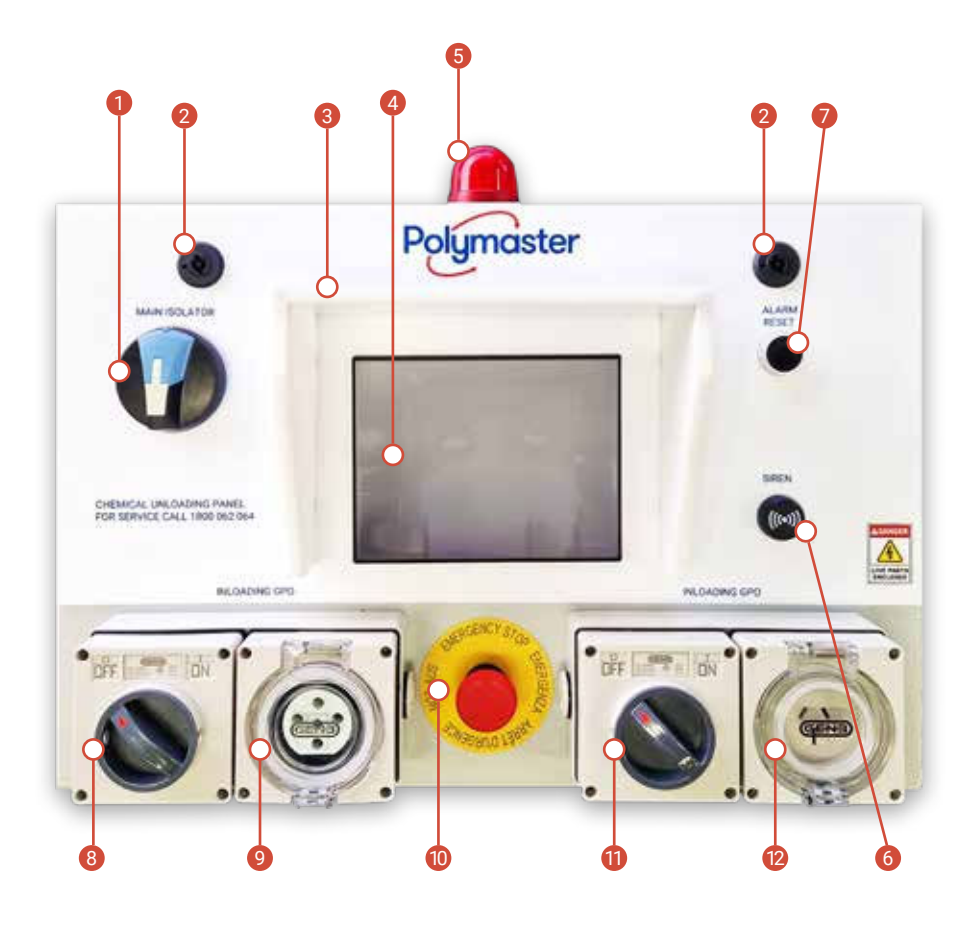

| NO | DESCRIPTION                |
|----|----------------------------|
| 1  | MAIN ISOLATOR              |
| 2  | FRONT PANEL LOCKING TAB x2 |
| 3  | SUNLIGHT SHIELD            |
| 4  | HMI SCREEN                 |
| 5  | LIGHT BEACON               |
| 6  | SIREN                      |

| NO | DESCRIPTION                      |  |  |
|----|----------------------------------|--|--|
| 7  | ALARM RESET BUTTON               |  |  |
| 8  | THREE PHASE POWER ON/OFF SWITCH  |  |  |
| 9  | THREE PHASE POWER OUTLET         |  |  |
| 10 | EMERGENCY STOP SWITCH            |  |  |
| 11 | SINGLE PHASE POWER ON/OFF SWITCH |  |  |
| 12 | SINGLE PHASE POWER OUTLET        |  |  |

### Controller Internal Layout

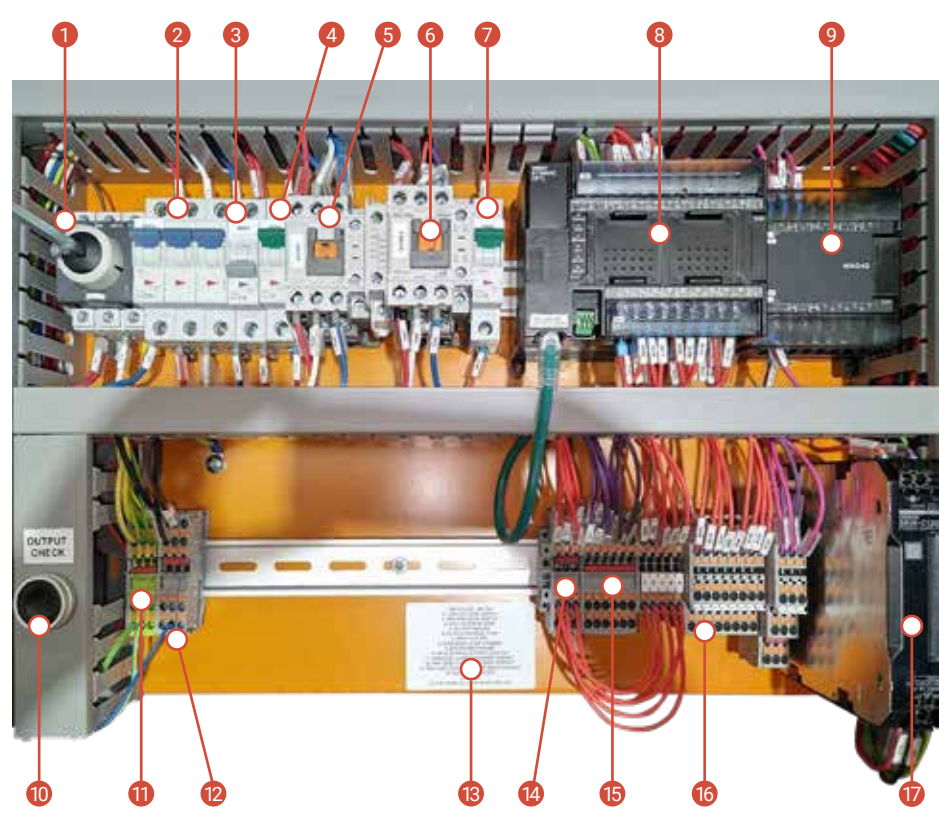

| NO | DESCRIPTION                    |
|----|--------------------------------|
| 1  | MAIN ISOLATOR                  |
| 2  | CIRCUIT BREAKER – 3-PHASE      |
| 3  | CIRCUIT BREAKER – 1-PHASE      |
| 4  | CIRCUIT BREAKER - POWER SUPPLY |
| 5  | 20A CONTACTOR                  |
| 6  | 16A CONTACTOR                  |
| 7  | CIRCUIT BREAKER - PLC & HMI    |
| 8  | PLC                            |
| 9  | PLC EXPANSION                  |

| NO | DESCRIPTION                    |  |
|----|--------------------------------|--|
| 10 | OUTPUT TESTER BUTTON           |  |
| 11 | EARTH TERMINALS                |  |
| 12 | NEUTRAL TERMINALS              |  |
| 13 | INPUT & OUTPUT NUMBERING LABEL |  |
| 14 | 24V TERMINALS                  |  |
| 15 | 0V TERMINALS                   |  |
| 16 | INPUT / OUTPUT TERMINALS       |  |
| 17 | 24V 5A POWER SUPPLY            |  |

### NOTE:

Polymaster removes the 240V plug that is wired into the box before shipping. It is only to be used for test purposes at Polymaster.

# Input / Output Wiring

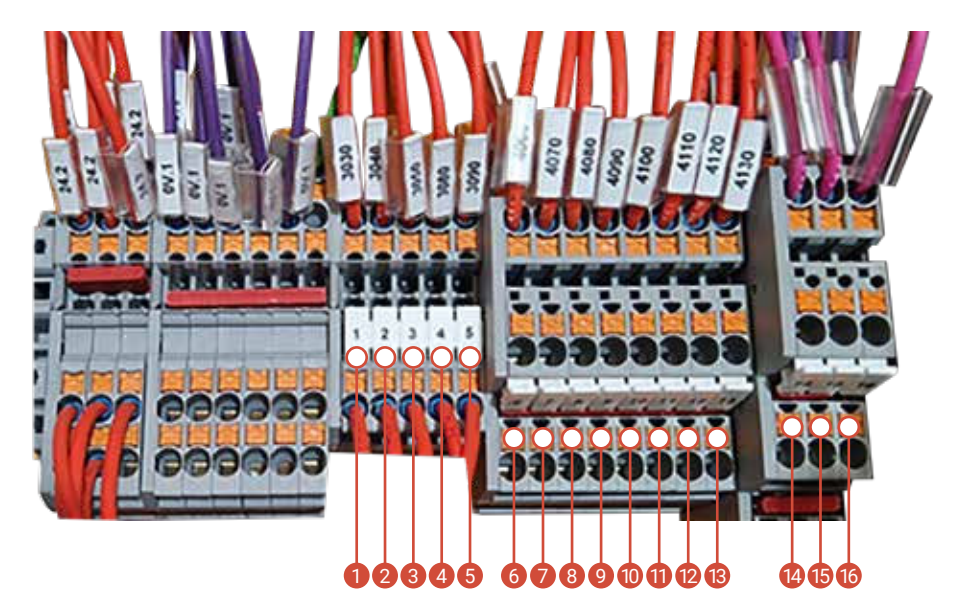

| TERMINAL LABEL | DESCRIPTION                                | I/О Туре | Contact Type |
|----------------|--------------------------------------------|----------|--------------|
| 1              | BUND LEVEL SWITCH                          | INPUT    | NC           |
| 2              | LOW LOW LEVEL SWITCH                       | INPUT    | NC           |
| 3              | HIGH HIGH LEVEL SWITCH                     | INPUT    | NC           |
| 4              | INPUT EXTERNAL STOP                        | INPUT    | NC           |
| 5              | RUN DRY SENSOR                             | INPUT    | NC           |
| 6              | EXTERNAL STOP CUSTOMER CONTACT             | OUTPUT   | NO           |
| 7              | RUN DRY CUSTOMER CONTACT                   | OUTPUT   | NO           |
| 8              | EMERGENCY STOP PRESSED<br>CUSTOMER CONTACT | OUTPUT   | NO           |
| 9              | GPO POWER ENABLED CUSTOMER CONTACT         | OUTPUT   | NO           |
| 10             | BUND ALARM CUSTOMERS CONTACT               | OUTPUT   | NO           |
| 11             | LOW LEVEL ALARM CUSTOMERS CONTACT          | OUTPUT   | NO           |
| 12             | HIGH LEVEL ALARM CUSTOMERS CONTACT         | OUTPUT   | NO           |
| 13             | HIGH HIGH LEVEL ALARM CUSTOMER<br>CONTACT  | OUTPUT   | NO           |
| 14             | 4-20mA INPUT LEVEL SENSOR                  | INPUT    | ANALOGUE     |
| 15             | SPARE                                      |          |              |
| 16             | 4-20mA LEVEL OUT CUSTOMER CONTACT          | OUTPUT   | ANALOGUE     |
| 17             | EARTH SHIELDING                            |          |              |

# Radar Connection

This connection is located at the bottom right of the controller.

It is located in the "**INPUT/OUTPUT TERMINALS**" and is Terminal:14

Connect the wires of the Radar Sensor into the terminals shown below:

|          | Sensor Brand / Model   |  |  |
|----------|------------------------|--|--|
| Terminal | Siemens LR100 Vega C11 |  |  |
| +        | Black Brown            |  |  |
| -        | White Blue             |  |  |
| 17       | Earth Shield           |  |  |

**Note:** First production units of the Multifunctional Controller manufactured in 2024 have the positive connected to the Alternative Positive Position.

If the radar does not powerup (i.e. not visible as a Bluetooth device), change the positive wire to the alternate positive position.

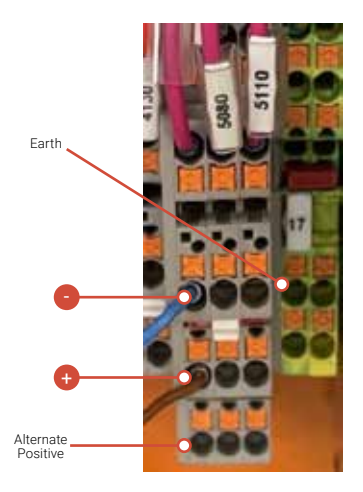

**Please note** that if the positive wire is connected to the wrong Terminal 14 positive (middle or bottom) it will not damage the Radar sensor or the Multifunctional Controller.

# Output Test Button

Inside the controller you can use the **OUPUT CHECK** button to turn on all outputs. This can be useful to test the customer contacts to ensure they give the results expected at the customers end.

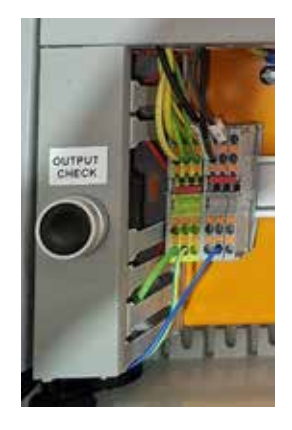

### **Display Screens**

### **TRUCK FILL – HOME SCREEN**

#### **TRANSFER STATION – HOME SCREEN**

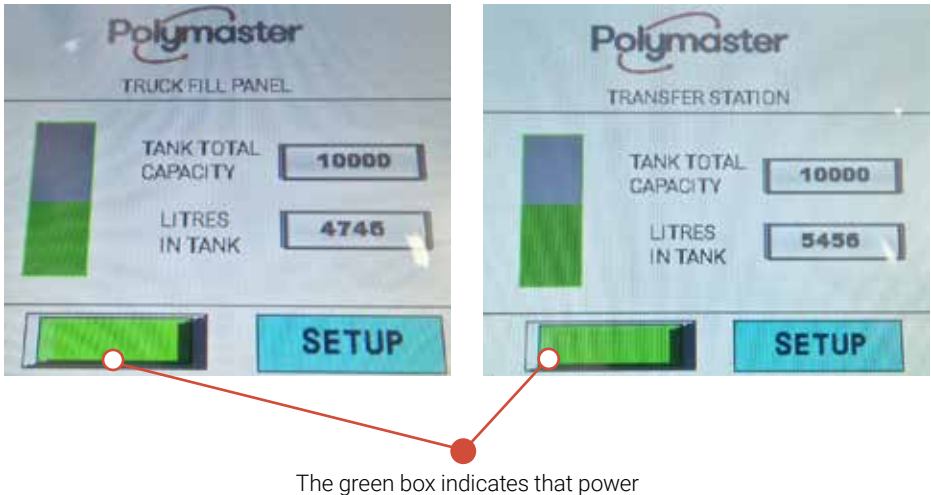

The green box indicates that power is enabled to the GPOs. This will turn red when power is disabled.

### **Display Screens**

### **SETUP SCREEN**

To get to the setup screen press **SETUP** from either of the home screens.

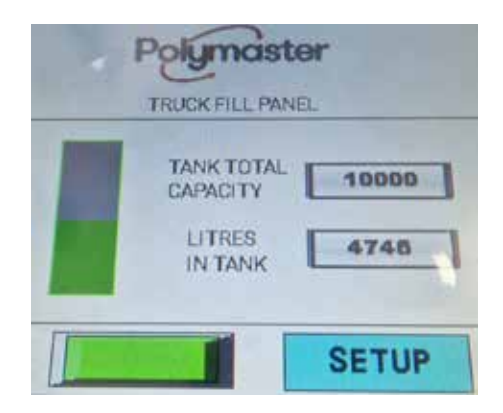

The SETUP screen is password protected so only authorised users can edit the controller's functionality. See the password section in Appendix 2 for these details.

Click in the white box to enter the password.

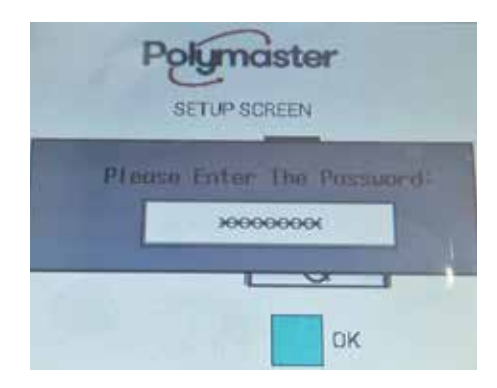

Type in the password using the keypad and then press **ENTER.** 

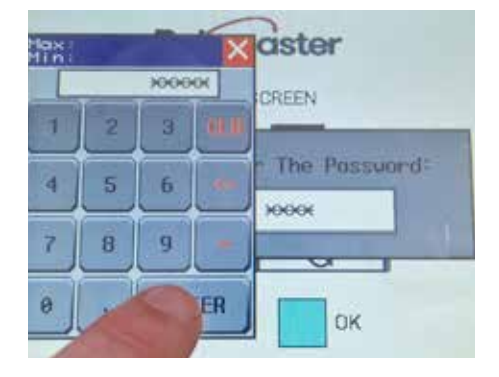

# **Display Screens**

From the **SETUP** screen you are able to:

- Set the TANK WORKING CAPACITY.
- Select between **TRUCK FILL MODE** and **TRANSFER STATION MODE**.
- Set the **REFILL LEVEL PERCENTAGE** (for Transfer Station mode)

To change between **TRUCK FILL MODE & TRANSFER STATION MODE** select the check box.

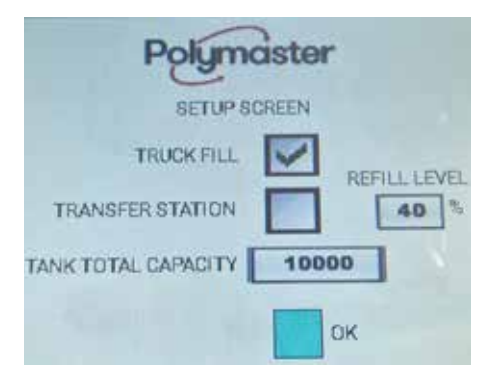

### ENTER TANK WORKING CAPACITY

To enter the **TANK WORKING CAPACITY**, click the box that the value is displayed on, and the following keypad will appear. Type in the value and press **ENTER** to go back to the **SETUP** screen.

It is important to enter the correct value. See Appendix 1 for working capacity calculation.

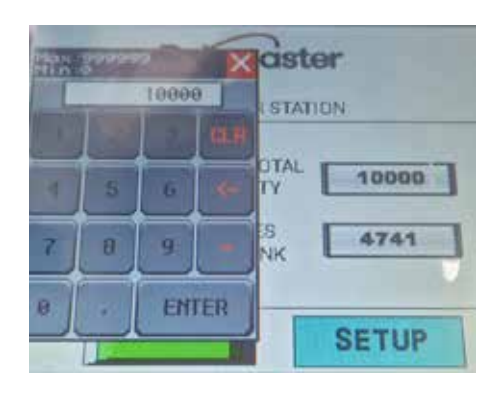

### SET REFILL LEVEL

In **TRANSFER STATION MODE** there is a **REFILL LEVEL** which is set. Once the tank is filled the power to the GPOs is disabled and will not be enabled until the level has dropped below the **REFILL LEVEL.** This feature stops the pump from short cycling.

To change the **TRANSFER STATION MODE REFILL LEVEL PERCENTAGE** click the box that the default value of 40% is displayed in. The following keypad will appear. Enter a value between 20% – 70% and then press **ENTER** to go back to the **SETUP** screen.

To go back to the HOME SCREEN press OK.

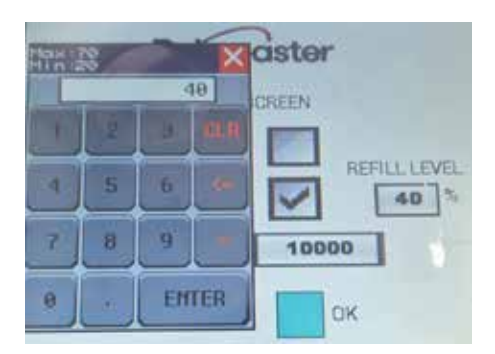

### Alarm Screens

### **TANK LOW SCREEN**

If the liquid level goes below 20% full on the Radar Sensor or the Tank Low Level Sensor goes low then the **TANK LOW** warning will be displayed.

Low Level Alarm Customer Contact will also be turned on.

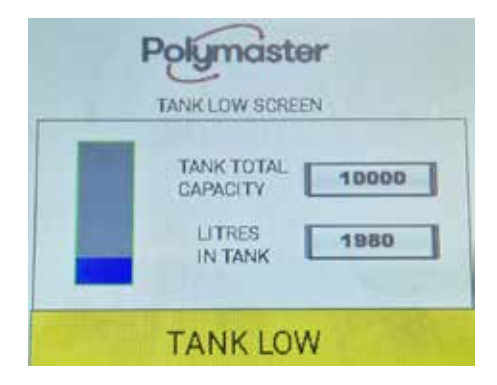

### **TANK FULL SCREEN**

If the liquid level goes between 85% -95% full on the Radar Sensor then the **TANK FULL** warning will be displayed. High Level Alarm Customer Contact will also be turned on.

Power to the GPOs will be disabled.

An audible buzzer will sound. Press Alarm Reset to silence the alarm.

Press and hold the Alarm Reset Button for 5 seconds to reenable power to the GPOs.

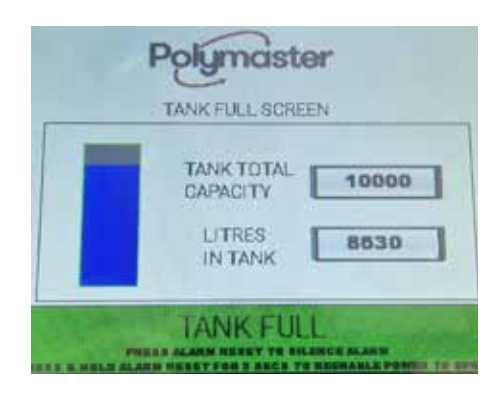

### TANK OVER FULL SCREEN

If the liquid level goes above 95% full on the Radar Sensor or the Tank High High Sensor goes Low then the **TANK OVER FULL** warning will be displayed. High High Level Alarm Customer Contact will also be turned on.

Power to the GPOs will be disabled.

An audible buzzer will sound. Press Alarm Reset to silence the alarm.

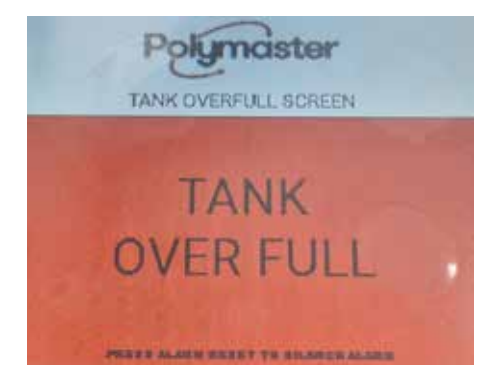

### Alarm Screens

### **BUND ALARM SCREEN**

If the Bund Sensor goes Low then the **BUND SENSOR** warning will be displayed. Bund Alarm Customer Contact will also be turned on.

Power to the GPOs will be disabled.

An audible buzzer will sound. Press Alarm Reset to silence the alarm.

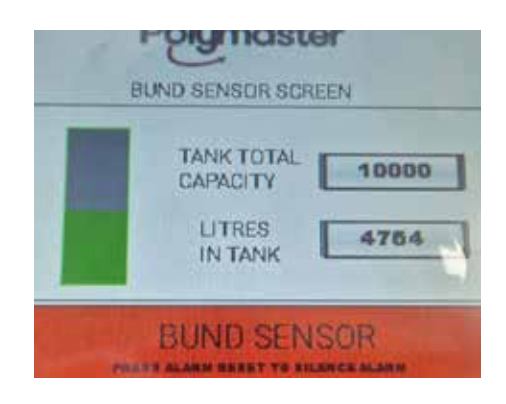

### BUND & TANK OVER FULL ALARM SCREEN

If the Bund Sensor goes Low and the **RADAR** is measuring above 95% then the **BUND SENSOR** & **TANK OVER FULL** warning will be displayed. Bund Alarm & High High Level Alarm Customer Contacts will also be turned on.

Power to the GPOs will be disabled.

An audible buzzer will sound. Press Alarm Reset to silence the alarm.

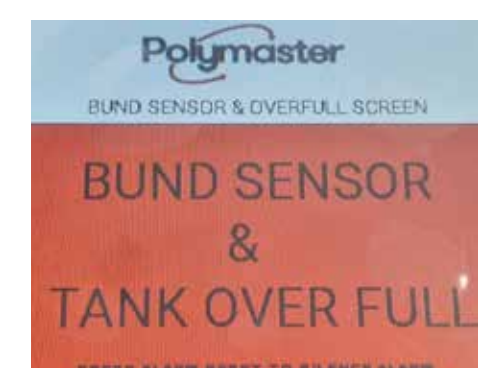

### **EXTERNAL STOP ALARM SCREEN**

If External Stop input goes low show the **EXTERNAL STOP ALARM** warning. External Stop Customer Contacts will be turned on.

Power to the GPOs will be disabled.

An audible buzzer will sound. Press Alarm Reset to silence the alarm.

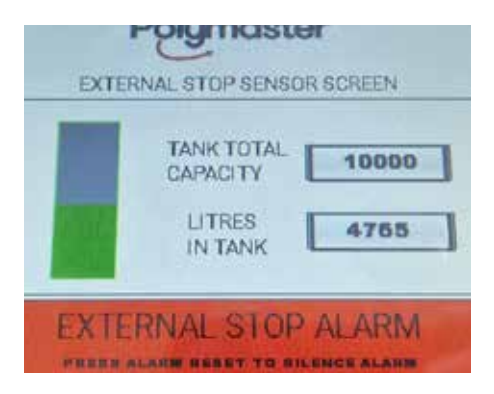

### Alarm Screens

### **RUN DRY SENSOR ALARM SCREEN**

If Run Dry Sensor input goes low and the controller is in **TRANFER STATION MODE** show the **RUN DRY SENSOR** warning. Input Run Dry Customer Contact will also be turned on.

Power to the GPOs will be disabled.

An audible buzzer will sound. Press Alarm Reset to silence the alarm.

Press and hold Alarm Reset for 5 seconds to run the pump. (Note you must keep holding the Alarm Reset Button to run the pump)

If **TRANSFER STATION MODE** is not selected, then none of the above happens in **TRUCK FILL MODE**.

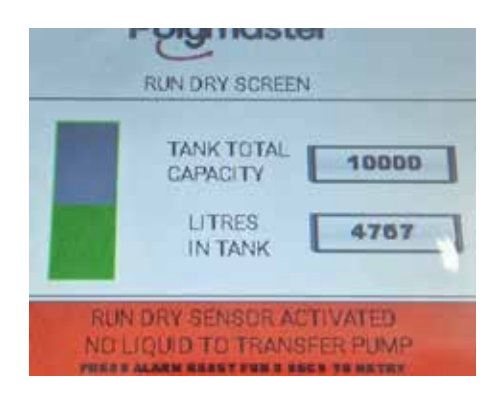

### **EMERGENCY STOP SCREEN**

If Emergency Stop is pressed the **EMERGENCY STOP SCREEN** will be shown. Emergency Stop Pressed Customer Contact will also be turned on.

Power to the GPOs will be disabled.

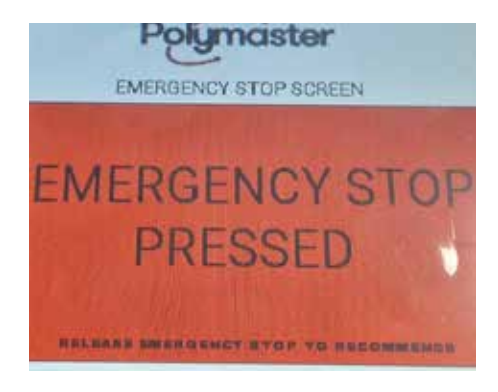

#### ALARM SCREENS ORDER OF PRIORITY

If multiple alarms are active at once the most important alarm will take priority and be displayed.

| Priority | Alarm Screen                    |  |
|----------|---------------------------------|--|
| 1        | Emergency Stop                  |  |
| 2        | Bund Sensor & Tank<br>Over Full |  |
| 3        | Bund Sensor                     |  |
| 4        | Tank Over Full                  |  |

| Priority | Alarm Screen  |  |
|----------|---------------|--|
| 5        | External Stop |  |
| 6        | Pump Run Dry  |  |
| 7        | Tank Full     |  |
| 8        | Tank Low      |  |

# Appendix 1

### TANK WORKING CAPACITY

A 10,000 Litre tank can not hold a working capacity of 10,000 Litres due to the overflow point. Therefore, the value entered into the **SETUP SCREEN** is important to be correct and needs to be calculated for each individual tank.

The following section shows how to calculate the Tank Working Capacity and gives examples of values for our standard tanks. However, each tank should be checked as manufacturing tolerances may affect this.

### **WORKING AREA**

The working area is the area inside the internal wall diameter. Examples of our tank range sizes are shown to the right.

| Tank<br>Capacity<br>(Litres) | Internal<br>Diameter<br>of Tank<br>(m) | Working<br>Area of<br>Tank<br>(m²) | Working<br>Area of<br>Tank<br>* 1000 |
|------------------------------|----------------------------------------|------------------------------------|--------------------------------------|
| 1500                         | 0.986                                  | 0.76                               | 760                                  |
| 2300                         | 1.280                                  | 1.29                               | 1290                                 |
| 3300                         | 1.508                                  | 1.79                               | 1790                                 |
| 5000                         | 1.932                                  | 2.93                               | 2930                                 |
| 7000                         | 2.190                                  | 3.77                               | 3770                                 |
| 10000                        | 2.380                                  | 4.45                               | 4450                                 |
| 13000                        | 2.802                                  | 6.17                               | 6170                                 |
| 21000                        | 3.044                                  | 7.28                               | 7280                                 |
| 30000                        | 3.550                                  | 9.9                                | 9900                                 |

### **WORKING HEIGHT**

Working Height of Tank = Height from ground to bottom of overflow pipe – Tank Base Thickness.

> = (Measured Value) – 0.01m = m

To be exact you need to measure the realworld value. However, for our standard tanks that have not been customised the following table shows the working heights: (Note: This is for a Standard 90 PE fitting position)

| Tank<br>Capacity<br>(Litres) | Height to<br>bottom of<br>Overflow<br>(m) | Tank Base<br>Thickness<br>(m) | Tank<br>Working<br>Height<br>(m) |
|------------------------------|-------------------------------------------|-------------------------------|----------------------------------|
| 1500                         | 1.826                                     | 0.01                          | 1.825                            |
| 2300                         | 1.660                                     | 0.01                          | 1.650                            |
| 3300                         | 1.715                                     | 0.01                          | 1.705                            |
| 5000                         | 1.635                                     | 0.01                          | 1.625                            |
| 7000                         | 1.722                                     | 0.01                          | 1.712                            |
| 10000                        | 2.080                                     | 0.01                          | 2.070                            |
| 13000                        | 2.060                                     | 0.01                          | 2.050                            |
| 21000                        | 2.822                                     | 0.01                          | 2.812                            |
| 30000                        | 2.926                                     | 0.01                          | 2.916                            |

# Appendix 1

,

### TANK WORKING CAPACITY

Tank Working Capacity = Working Area  $(m^2 * 1000) \times Working Height (m)$ 

Use the following table and multiply by working height to find the Tank Working Capacity.

| Tank Capacity (Litres) | Working Area<br>(m²*1000) |
|------------------------|---------------------------|
| 1500                   | 760                       |
| 2300                   | 1290                      |
| 3300                   | 1790                      |
| 5000                   | 2930                      |
| 7000                   | 3770                      |
| 10000                  | 4450                      |
| 13000                  | 6170                      |
| 21000                  | 7280                      |
| 30000                  | 9900                      |

### Standard Tanks with 90 PE Overflow

For our standard tanks with 90 PE Overflow in the standard fitting position the following table applies.

| Tank<br>Capacity<br>(Litres) | Working<br>Area<br>(m <sup>2</sup> *1000) | Working<br>Height<br>(m) | Working<br>Capacity<br>(Litres) |
|------------------------------|-------------------------------------------|--------------------------|---------------------------------|
| 1500                         | 760                                       | 1.825                    | 1393                            |
| 2300                         | 1290                                      | 1.650                    | 2123                            |
| 3300                         | 1790                                      | 1.705                    | 3045                            |
| 5000                         | 2930                                      | 1.625                    | 4764                            |
| 7000                         | 3770                                      | 1.712                    | 6449                            |
| 10000                        | 4450                                      | 2.070                    | 9209                            |
| 13000                        | 6170                                      | 2.050                    | 12641                           |
| 21000                        | 7280                                      | 2.812                    | 20464                           |
| 30000                        | 9900                                      | 2.916                    | 28863                           |

# Appendix 2

### PASSWORD

The password is a conversion of the last 4 digits of the MAC address of the HMI screen from hexadecimal to decimal.

For example the **HMI MAC ADDRESS** can be found here:

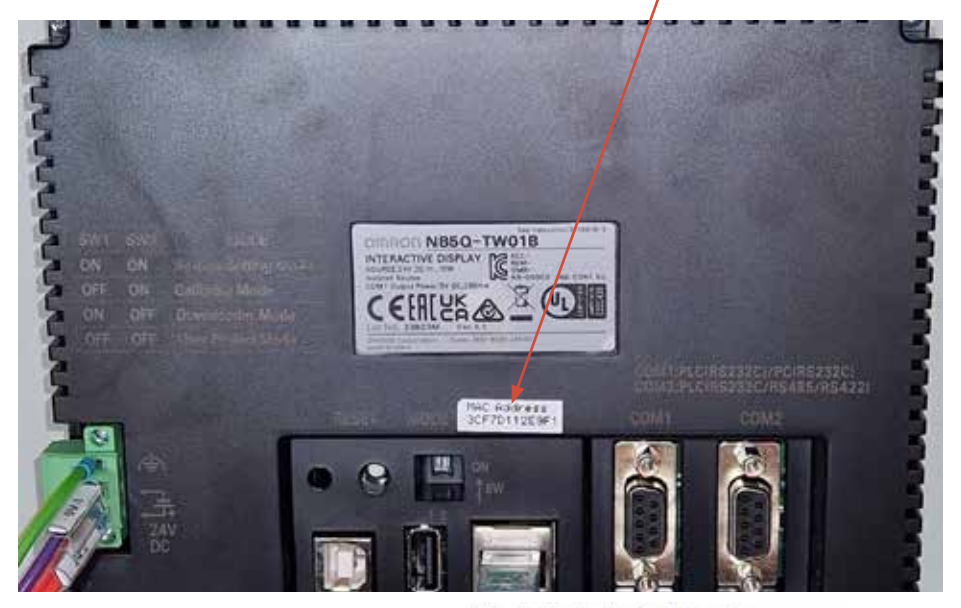

#### Hexadecimal to Decimal converter

| From                  |      | To      |    |
|-----------------------|------|---------|----|
| Hexadecimal           |      | Decimal |    |
| Enter hex numbers     |      |         |    |
| e9H                   |      |         | 16 |
| = Convert × Res       | -    |         |    |
| Decimal number (5 dig | (65) |         |    |
| 59889                 |      |         |    |

MAC Address

3CF7D112E9F1

The last 4 digits are E9F1

Use the following link to use a Hexidecimal to Decimal converter:

https://www.rapidtables.com/convert/number/hex-to-decimal.html

The password is therefore: 59889

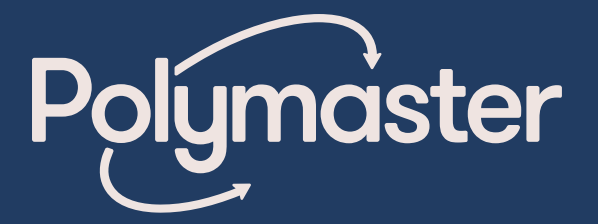

→ 1800 062 064 → polymaster.com.au

Follow us: Polymaster Group

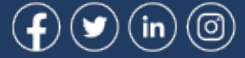

PUB-2024-10